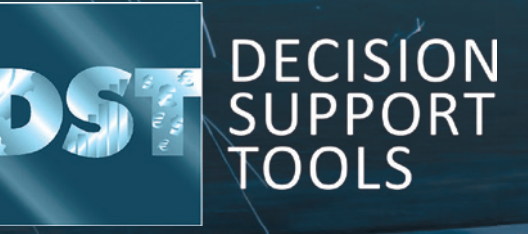

SQL server configuration guide Software version 3.1.1

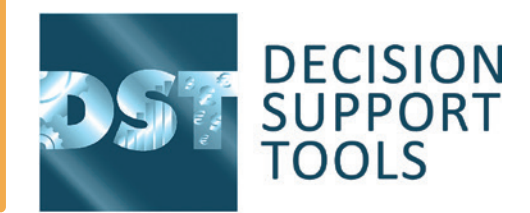

## This document contains guidance for the configuration of the software for a SQL Server database.

Note that these instructions are a guide and that the process may vary between organisations depending on operating system and database software versions as well as organisation policies.

#### Support and feedback

If there are any software installation or licensing problems please contact: techsupport@decisionsupporttools.com or +44 (0)1635 299200

# **2**. SQL Server configuration

1. Create a Database

| 🈓 Microsoft SQL Se                                                                                                    | Microsoft SQL Server Management Studio |                  |          |                     |                      |                          |     |  |  |
|----------------------------------------------------------------------------------------------------|----------------------------------------|------------------|----------|---------------------|----------------------|--------------------------|-----|--|--|
| File Edit View                                                                                                    | File Edit View Debug Tools Window Help |                  |          |                     |                      |                          |     |  |  |
| The second second se |                                        |                  |          |                     |                      |                          |     |  |  |
| Object Explorer 🗸 🗸 🗸                                                                                                    |                                        |                  |          |                     |                      |                          |     |  |  |
| Connect - 🔢 🛃 = 🍸 🗃 🍒                                                                                                    |                                        |                  |          |                     |                      |                          |     |  |  |
| 🖂 🔂 C (SQL Server 10.50.2500                                                                                                    |                                        |                  |          |                     |                      |                          |     |  |  |
| 🖃 🚞 Databa:                                                                                                    | ses                                    |                  |          |                     |                      |                          |     |  |  |
| 🕀 🚞 Syst                                                                                                    | tem Databases                          |                  |          |                     |                      |                          |     |  |  |
|                                                                                                    | New Database                           |                  |          |                     |                      |                          | ×   |  |  |
| ⊞ Ar                                                                                                    | Select a page                          | (Pa 17)          |          |                     |                      |                          |     |  |  |
| 🗉 间 Arı                                                                                                    | General                                | Script 🔹 🚺       | Help     |                     |                      |                          |     |  |  |
| 😠 📒 DS                                                                                                    | Options                                | D. I.            |          | 1                   |                      |                          | -   |  |  |
| 😥 🔰 DS                                                                                                    |                                        | Database name:   |          | <u></u>             |                      |                          |     |  |  |
|                                                                                                    |                                        | Owner:           |          | <detault></detault> |                      |                          |     |  |  |
| ₩ DS                                                                                                    |                                        | Use full-text in | ndexing  |                     |                      |                          |     |  |  |
| 😠 🧻 DS                                                                                                    |                                        | _                |          |                     |                      |                          |     |  |  |
| 🗉 📒 DS                                                                                                    |                                        | Database files:  | Dia Tara | Diseasure           | leasel Care (MD)     | A. da annudli / Manuina  |     |  |  |
| 😥 🔰 DS                                                                                                    |                                        | Logical Name     | Rowe     | PRIMARY             | 1 miliai Size (IVID) | By 1 MB Unlimited        |     |  |  |
|                                                                                                    |                                        | log              | Log      | Not Applicable      | 1                    | By 10 percent. Unlimited |     |  |  |
| I DS                                                                                                    |                                        |                  | 10       |                     |                      |                          |     |  |  |
| 🕀 🧻 DS                                                                                                    |                                        |                  |          |                     |                      |                          |     |  |  |
| 😠 📒 DS                                                                                                    |                                        |                  |          |                     |                      |                          |     |  |  |
| 😥 🔰 DS                                                                                                    |                                        |                  |          |                     |                      |                          |     |  |  |
|                                                                                                    |                                        |                  |          |                     |                      |                          |     |  |  |
| ⊕ DS                                                                                                    |                                        |                  |          |                     |                      |                          |     |  |  |
| 😠 🧻 DS                                                                                                    | Connection                             |                  |          |                     |                      |                          |     |  |  |
| 😠 间 DS                                                                                                    | Server:                                |                  |          |                     |                      |                          |     |  |  |
| B                                                                                                    |                                        |                  |          |                     |                      |                          |     |  |  |
|                                                                                                    | Connection:                            |                  |          |                     |                      |                          |     |  |  |
| ⊕ 📔 EFI                                                                                                    | Section properties                     |                  |          |                     |                      |                          |     |  |  |
| 🗉 🧻 EF                                                                                                    |                                        |                  |          |                     |                      |                          |     |  |  |
| 🕀 🚺 Ha                                                                                                    | Progress                               |                  |          |                     |                      |                          |     |  |  |
|                                                                                                    | Ready                                  | •                | m        |                     |                      |                          | F   |  |  |
| He Re                                                                                                    | Near Contraction                       |                  |          |                     | Add                  | Remove                   |     |  |  |
| ⊕ 📄 SA                                                                                                    |                                        |                  |          |                     |                      |                          |     |  |  |
| 🗉 间 SA                                                                                                    |                                        |                  |          |                     |                      |                          | cel |  |  |
| 🕀 间 SA                                                                                                    |                                        |                  |          |                     |                      |                          |     |  |  |
| 📖 间 SAN                                                                                                    | VI 108                                 |                  | 1.1.1.1  |                     |                      |                          | -   |  |  |

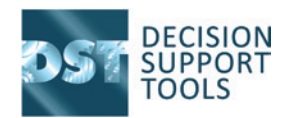

- - ×

2. Ensure remote connections are enabled (if required).

It may also be necessary to configure client access via e.g. TCPIP and open port 1433 (by default).

See also https://msdn. microsoft.com/en-us/library/ ms345343.aspx

| Server Properties -                                                                          |                                                                                                    |
|----------------------------------------------------------------------------------------------|----------------------------------------------------------------------------------------------------|
| Select a page                                                                                | 🔄 Script 🔻 🌇 Help                                                                                                    |
| Memory<br>Processors<br>Secuty<br>Connections<br>Database Settings<br>Advanced<br>Pemissions | Connections<br>Maximum number of concurrent connections (0 = unlimited):<br>Use query governor to prevent long-running queries<br>Default connection options: |
|                                                                                              | implicit transactions cursor close on commit ansi warnings ansi padding ANSI NULLS anthmetic abort arithmetic abort or or count ANSI NULL Default On *        |
| Connection                                                                                   | Remote server connections                                                                                                    |
| Server:                                                                                      | V Allow remote connections to this server                                                                                                    |
| Connection:                                                                                  | Remote query timeour (in seconds, 0 = no timeout):                                                                                                    |
| View connection properties                                                                   | Require distributed transactions for server-to-server communication                                                                                           |
| Progress                                                                                     |                                                                                                    |
| Ready                                                                                        | Configured values O Running values                                                                                                    |
|                                                                                              | OK Cancel                                                                                                    |

**3**. Configure user permissions: Either Windows or SQL user

Server role = public

Database role membership = db\_datareader, db\_datawriter, db\_ddladmin, public

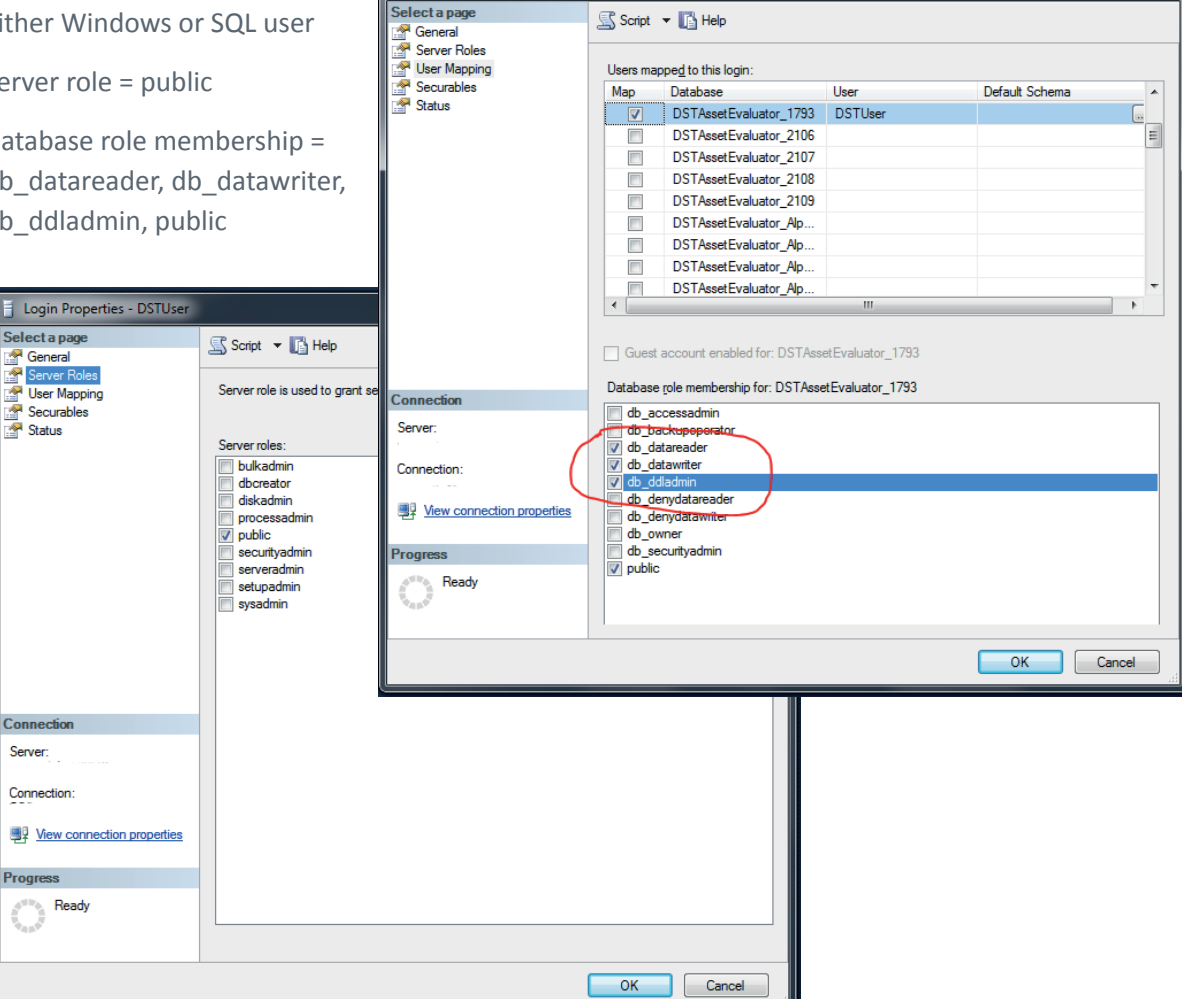

🗧 Login Properties - DSTUser

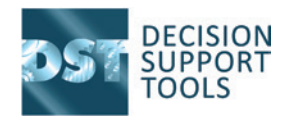

## **3**. Software configuration

The database structures will be created by an administrator on first use of the software. Once the software is installed and licensed the software administrator will launch the software and confirm connection to the database.

| DST Asset Strategy Evaluator v2.0                          |                                |                |
|------------------------------------------------------------|--------------------------------|----------------|
| File Home Admin View Help                                  |                                |                |
| 🗐 Open Library 📲 New Decision P Open Decision 🔚 Save 🛛 😹 C | Calculate 🦼 Reports 🥥 Guidance | Data Lookup    |
|                                                            |                                |                |
|                                                            |                                |                |
|                                                            |                                |                |
|                                                            |                                |                |
|                                                            |                                |                |
| Login                                                      |                                |                |
| Username                                                   |                                |                |
| Password                                                   |                                |                |
| Login                                                      |                                |                |
| Change Database                                            | <u>&gt;</u>                    |                |
|                                                            |                                |                |
|                                                            |                                |                |
|                                                            |                                |                |
|                                                            |                                | Select a local |
|                                                            |                                |                |

#### 3.1 Manual configuration of the software database connection

To configure the database connection manually (necessary if using a mixedmode SQL Server User prior to version 2.1) it is necessary to edit the configuration file for the software;

The configuration file is located in:

e.g. C:\Users\<username>\AppData\ Local\Decision Support Tools Ltd\DST Asset Strategy Evaluator v2.0

The configuration file is called

DST Asset Strategy Evaluator.exe.config

Edit this file using a text or xml editor.

Edit the connectionStrings section:

|                                                                                                    | Cance                       |
|----------------------------------------------------------------------------------------------------|-----------------------------|
| Current database                                                                                        |                             |
| Network database                                                                                        |                             |
| C                                                                                                    |                             |
| Deploy Schema Changes                                                                                   |                             |
| Local database                                                                                          |                             |
| Select                                                                                                  | or Create Local Database    |
|                                                                                                    |                             |
|                                                                                                    |                             |
| Network database                                                                                        |                             |
| Network database<br>Database Server:                                                                    | ~ ]{*                       |
| Network database<br>Database Server:<br>Database:                                                       |                             |
| Network database<br>Database Server:<br>Database:                                                       |                             |
| Network database<br>Database Server:<br>Database:<br>Vise Windows Authentication<br>Encrypt<br>Deploy 5 | n<br>Configuration<br>chema |

e.g. <connectionStrings>

<add name="DSTAssetEvaluator\_Alpha" connectionString="Data Source=<server>;Initial Catalog=<database name>;Integrated Security=False;User ID=<sql user>;Password=<password>" providerName="MSSqlServer" /> </connectionStrings>

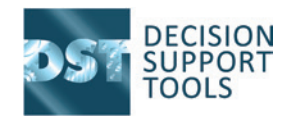

## **4**. Troubleshooting

| Symptom                                        | Action                                                                                     |  |  |
|------------------------------------------------|--------------------------------------------------------------------------------------------|--|--|
| Cannot connect client software to the database | Ensure the client can access the database                                                  |  |  |
| Cannot log in to software                      | independently of the software using a tool such as OSQL, SQL Server client tools, MS Excel |  |  |
|                                                | Default software credentials are:<br>User – admin<br>Password – PA\$\$WORD                 |  |  |

The Woodhouse Partnership Ltd Prince Henry House, Kingsclere Business Park, Kingsclere Berkshire RG20 4SW UK Tel: +44 1635 298800 | Fax: +44 1635 299555 | Email: enquiries@twpl.com © The Woodhouse Partnership Ltd 2023

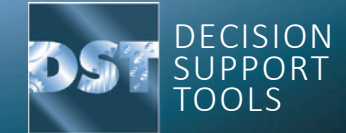